## **Using Streaming Devices**

In order to enable streaming between paired devices (an iPhone and Roku for instance), you will need to enable the "AirGroup" feature for you registered devices.

- 1. Using a computing device with a web browser, connect to the ClearPass portal: <u>https://login.franklinpierce.edu</u> and choose **ClearPass Guest**
- 2. Login with your Franklin Pierce University credentials, i.e. <u>the same username and password used for</u> <u>Canvas and CampusWeb.</u>
- 3. If you already registered the streaming device for FP-Guest, then select the **Manage Devices** button. (If you are registering a new streaming device see these instructions: <u>Registering Devices for FP-Guest</u>)
- 4. Click on the device, and select Edit:

| Manage [               | Devices<br>our devices. |                  |          |                                          |
|------------------------|-------------------------|------------------|----------|------------------------------------------|
| 1 Quick Help           |                         | 🛃 Create         |          |                                          |
| Filter:                |                         |                  |          |                                          |
| MAC Address            | Device Name             | Created          |          | Sharing                                  |
| 🞐 D8-31-34-81-DB-59    | IT Roku Express         | 2019-02-12 13:13 | Disabled |                                          |
| 😵 Remove 🎅 Edit 🍓 Pr   | int                     |                  |          |                                          |
| C <sup>R</sup> Refresh |                         | 1                |          | Showing 1 – 1 of 1<br>20 rows per page v |

## 5. Click the checkbox to **Enable AirGroup**:

*Optional: If you wish to share your device with other users (i.e roommate, friends, or colleagues) you can enter their names in the Shared With: field.* 

| Device Name:                                                       | IT Roku Express Name of the device.                                                                                      |                     |
|--------------------------------------------------------------------|----------------------------------------------------------------------------------------------------|---------------------|
| AirGroup:                                                          | Enable AirGroup<br>AirGroup uses device ownership and location information to limit the printers and Apple TVs available | e to network users. |
| Shared With:<br>Device Category:<br>Device Family:<br>Device Name: | doem<br>Mary Doe<br>Doem16@studentfpc.edu<br>Mary Doe<br>doem@student.fpc.edu                                            |                     |
| Device IP:                                                         | 10.10.34.45                                                                                                    |                     |
|                                                                    | Contraction Provide Device                                                                                               |                     |

- 6. Then click the **Update Device** button.
- 7. Repeat for any other devices you have registered than you need update.
- 8. Logout if you are finished.